# ИНСТРУКЦИЯ ПОЛЬЗОВАТЕЛЯ ВЕБ-ИНТЕРФЕЙСА СИСТЕМЫ TEX.ПОДДЕРЖКИ SERVICEDESK

# СОДЕРЖАНИЕ

| СОДЕРЖАНИЕ                                              | 1  |
|---------------------------------------------------------|----|
| ВВЕДЕНИЕ                                                | 2  |
| 1. Назначение и условия применения                      | 3  |
| 2. Подготовка к работе                                  | 5  |
| 2.1 Доступ к ServiceDesk                                | 5  |
| 2.2 Регистрация в системе                               | 8  |
| 2.3 Восстановление пароля                               | 10 |
| 2.4 Работа с ServiceDesk                                | 12 |
| 2.4 Виды и способы подачи заявок                        | 16 |
| 2.6 Экран заявки                                        | 20 |
| 3. Аварийные ситуации                                   | 24 |
| 3.1 Не работает сайт sd.egov66.ru                       | 24 |
| 3.2 Фильтры не отображают ключевые слова для фильтрации | 24 |
|                                                         |    |

# ВВЕДЕНИЕ

Веб-интерфейс автоматизированной системы технической поддержки ServiceDesk (далее - Система) предназначен для подачи пользователями информационных систем (ИС) заявок по инцидентам, возникающим в процессе пользования ИС, запросов на обслуживание, осуществления контроля исполнения и согласования заявок.

### 1. НАЗНАЧЕНИЕ И УСЛОВИЯ ПРИМЕНЕНИЯ

Назначение системы технической поддержки ServiceDesk:

Задача сервисной службы — помочь максимально быстро решить проблему, с которой обратился пользователь.

Она выполняет роль точки входа для пользователей, сталкивающихся с профильными для компании проблемами. Служба принимает и регистрирует обращения, используя различные каналы связи.

Обрабатывая информацию из обращений пользователей, некоторые вопросы специалисты службы могут закрывать собственными силами, а другие они передают в соседние подразделения или разработчику.

ServiceDesk помогает автоматизировать этот процесс.

Основной объект, с которым работают ServiceDesk — это обращение пользователя или заявка.

Она содержит информацию о вопросе пользователя — что за проблема, с каким оборудованием или ПО и т.п. Эти данные сообщает сам пользователь (заявитель) по одному из поддерживаемых каналов (веб-интерфейс, электронная почта, телефон) или уточняет диспетчер, принимающий клиентский звонок. В отдельных случаях можно настроить автоматическую отправку данных с проблемного оборудования.

Как правило, в сервисной службе выделяют несколько линий.

Первая линия — диспетчер — принимает звонок и обрабатывает входящую информацию, регистрирует заявку.

После создания заявка назначается на одного из профильных специалистов из второй линии.

3

Иногда для решения проблемы требуется привлекать разработчика или вендора в этих случаях заявка переназначается на специалистов третьей линии или передается стороннему партнеру.

Некоторые проблемы в процессе решения требуют взаимодействия с пользователем.

ServiceDesk помогает хранить все общение по проблеме прямо в заявке. А после решения проблемы заявка закрывается и сохраняется в архиве, так что при появлении аналогичной проблемы у того же или другого пользователя рабочие материалы по старой заявке можно использовать в качестве подсказки.

Также ServiceDesk помогает хранить список заказчиков и фиксировать правила работы с их обращениями (например, контрольные сроки).

# 2. ПОДГОТОВКА К РАБОТЕ

Системные требования:

— OS: Любая с доступом к интернет-обозревателям

— Интернет-обозреватель: Chrome, Yandex, Firefox последних версий

— Доступ в интернет

2.1 Доступ к ServiceDesk

Доступ к технической поддержке возможен тремя вариантами:

— По телефону (343)311-00-50

— По электронной почте sd@egov66.ru

— Через веб интерфейс sd.egov66.ru

Чтобы попасть на сайт технической поддержки нужно на сайте egov66.ru выбрать раздел «Техническая поддержка»

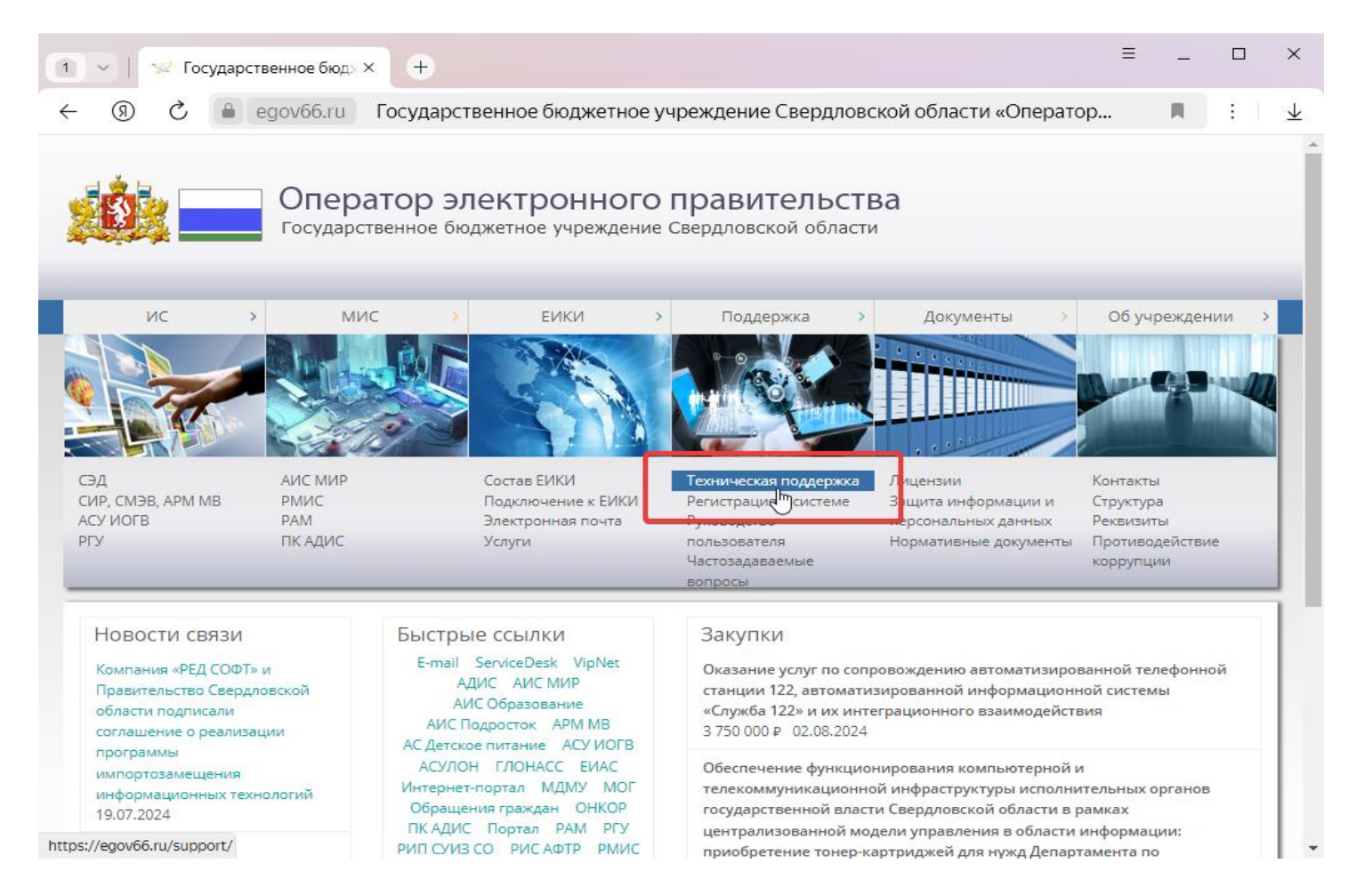

Рисунок 1 сайт egov66.ru

Далее нужно в разделе «Ссылки» выбрать ссылку на ServiceDesk

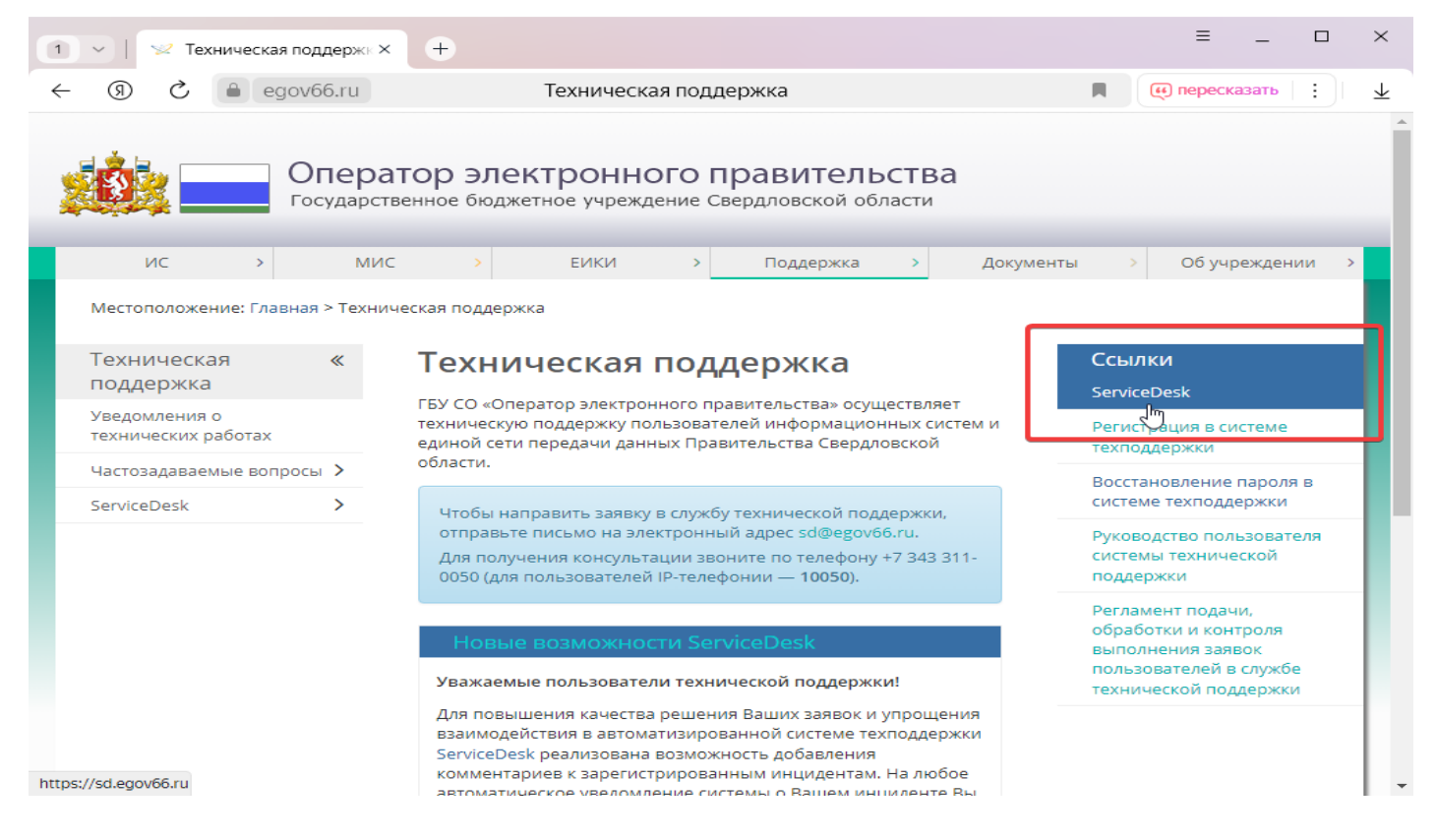

Рисунок 2 Страница технической поддержки

Или напрямую попасть на сайт технической поддержки по адресу sd.egov66.ru:

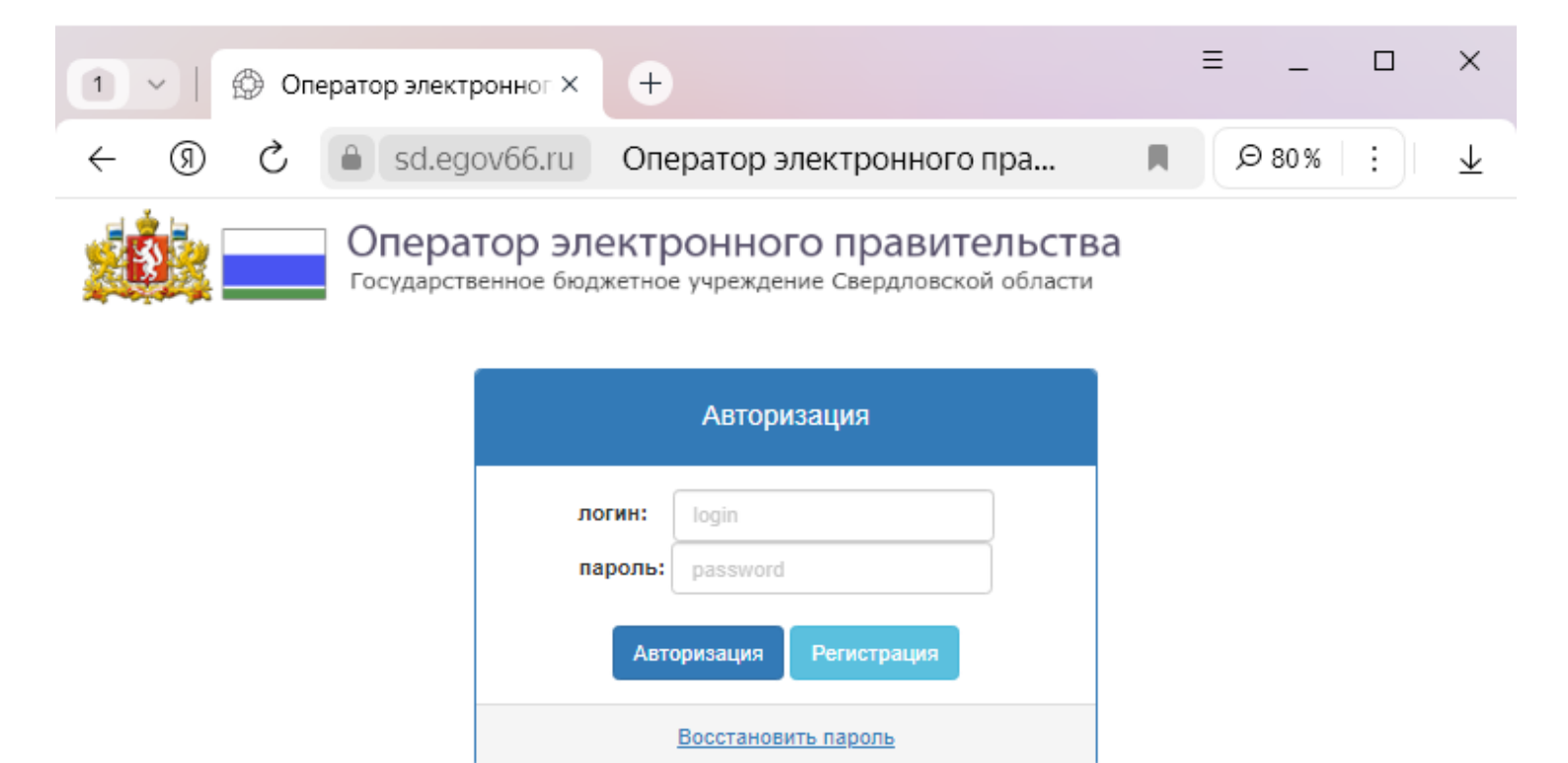

#### Рисунок 3 Страница входа в ServiceDesk

Пользователю предоставляется возможность Авторизации в системе через ввод учетных данных – Логина и Пароля или Регистрации (при первом обращении в Систему)

### 2.2 Регистрация в системе

Для пользователя, не зарегистрированного в Системе, по нажатию кнопки Регистрация предоставляется возможность указать персональную Регистрационную информацию.

| 1 ~   🗇 Or | ператор электронног × +                                                                                                    | ≡ | -   |   | ×              |
|------------|----------------------------------------------------------------------------------------------------|---|-----|---|----------------|
| S (R) →    | a sd.egov66.ru Оператор электронного пра                                                                                                    | J | 9 🖲 | : | $\overline{1}$ |
| ← ③ ♂      | Sd.egov66.ru         Оператор электронного пра           Рекультрена. Если вы являетесь подрядчиков коммерческих организации (кроме подрядчиков коммерческих организации (кроме подрядчиков).           Все поля обязательны для заполнения!           Email/Логин :           E@mail           Пароль :           Password           Подтверждение пароля :           Password           Фамилия, имя, отчество :           Пулкин Василий Иванович           Opraнизация :           ГКУ СО Уралмексавезтрано           Контактные данные :           тел. (34300) 1-23-45, зато Свободный, пер. Дачный, 8 |   | Ø ( | : | ±<br>▲         |
|            | Зарегистрироваться Отмена                                                                                                    | × |     |   | Ţ              |

Рисунок 4 Окно регистрации в системе ServiceDesk

Все поля являются обязательными для заполнения. Поле Email будет использоваться в качестве Логина пользователя при авторизации в Системе.

При заполнении поля Пароль используются только латинские буквы и цифры. Использование кириллицы или спец. символов недопустимо.

После заполнения формы осуществляется предварительная регистрация учётной записи. Активация учётной записи производится сотрудником службы технической поддержки информационных систем после проверки указанной информации.

После получения по электронной почте на указанный адрес подтверждения прохождения процедуры Регистрации, пользователю становится доступна Авторизация в Системе.

# 2.3 Восстановление пароля

Для восстановления забытого пароля нужно на экране входа в систему нажать на ссылку «Восстановить пароль»

| 1 🗸   💮 Оператор электронног           | ( +                                                                | ≡ | -     |   | ×                     |
|----------------------------------------|--------------------------------------------------------------------|---|-------|---|-----------------------|
| ← ⑨ Ĉ 🔒 sd.egov66.                     | Оператор электронного пра                                          |   | Ø 67% | : | $\overline{\uparrow}$ |
| Оператор элект Государственное бюджетн | ООННОГО ПРАВИТЕЛЬСТВА<br>учреждение Свердловской области           |   |       |   |                       |
|                                        | Восстановление пароля                                              |   |       |   |                       |
| <b>86</b> 5                            | Етаіl/Логин :<br>Е@mail<br>Код с картинки :<br>Восстановить Отмена |   |       |   |                       |

 $\square$ 

Рисунок 5 Окно восставновления пароля

Откроется экран восстановления пароля, в нем нужно обязательно заполнить все два поля: Email/Логин и код с картинки. Под Email/Логин подразумевается почта, которая была введена при регистрации. И нажать кнопку «Восстановить»

| 2 V Oператор электронного Г 🗿 Samoware X                                                                                                    | +    | ≡          | - |     | ×            |
|----------------------------------------------------------------------------------------------------|------|------------|---|-----|--------------|
| ← ③ Ĉ 🔒 post.egov66.ru Samoware                                                                                                    |      | <b>9</b> : | Ħ | :   | $\downarrow$ |
| Почта                                                                                                    |      |            |   |     | 000          |
| <                                                                                                    |      |            |   |     |              |
| От Кого: Служба технической поддержки Кому:                                                                                                    |      |            |   | Дет | али          |
| Доступ к веб-интерфейсу Службы технической поддер<br>02 Авг 24 11:11:32                                                                                                    | жки  |            |   |     |              |
| Здравствуйте, Тестовый Тест Тестович !                                                                                                    |      |            |   |     |              |
| Ваша учетная запись в Системе технической поддержки измене                                                                                                    | на - |            |   |     |              |
| Ваш Логин :                                                                                                    |      |            |   |     |              |
| Пароль Вы можете самостоятельно изменить в разделе <b>Настро</b><br>Перейти к Вашим заявкам                                                                                                    | йки  |            |   |     |              |
| С уважением,<br>Служба технической поддержки ГБУ СО "Оператор электронного правительств<br>тел: +7-343-311-00-50<br>E-mail: <u>sd@egov66.ru</u><br>Web: <u>Egov66.Ru</u><br>Данное письмо сформировано автоматически. | a"   |            |   |     |              |
| Рисунок 6 Письмо с ссылкой на вхо                                                                                                    | од   |            |   |     |              |

После заполнения заявки на восстановления пароля на указанный адрес электронной почты придет письмо с ссылкой для входа в ServiceDesk, где можно будет изменить пароль

### 2.4 Работа с ServiceDesk

После прохождения процедуры Авторизации пользователь попадает в форму просмотра списка заявок

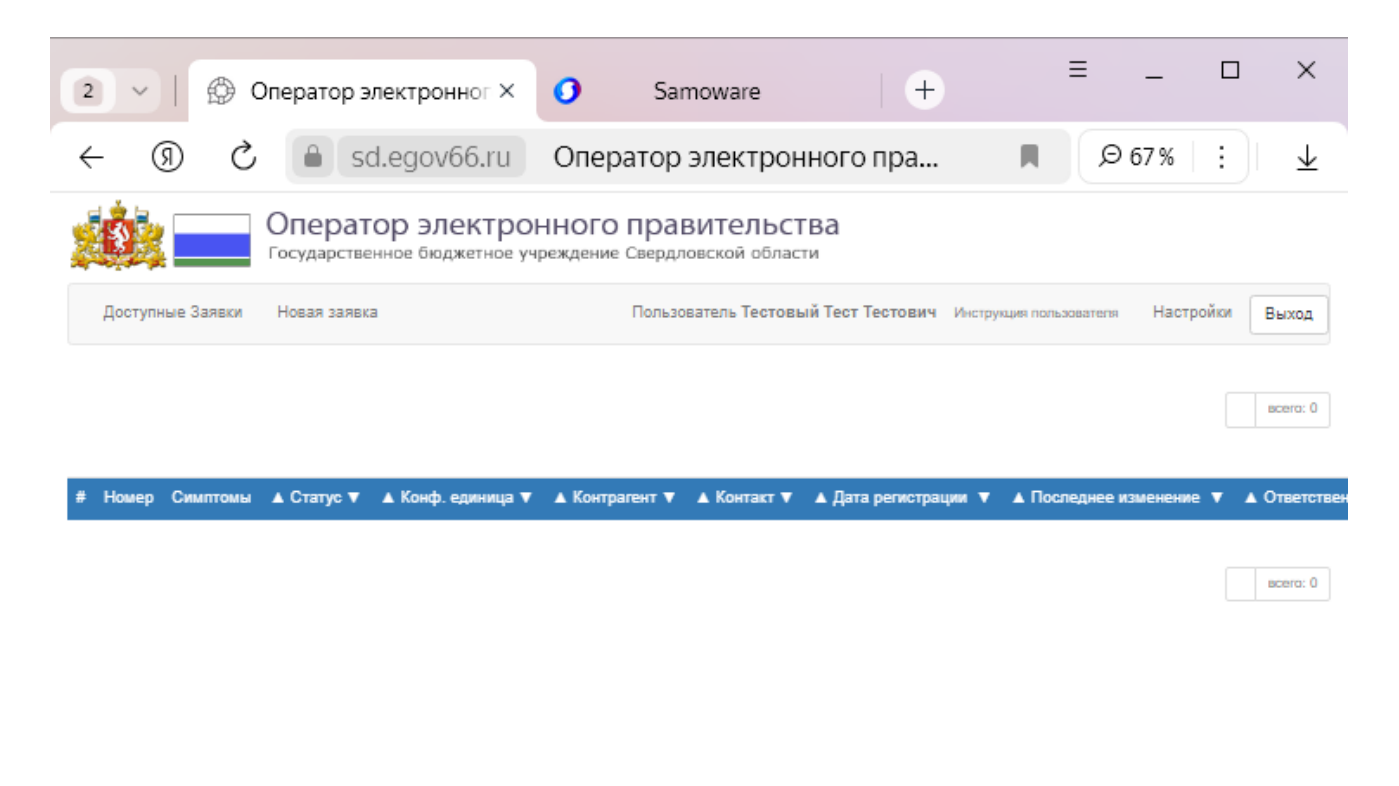

Рисунок 7 Главный экран ServiceDesk

В этой форме вам доступно:

- E |

- 1) Доступные заявки заявки, которые связанны с учетной записью в качестве контакта или ответственного.
- 2) Новая заявка перейти в экран создания заявки
- Инструкция пользователя открывает инструкцию пользователя (данный документ)

4) Настройки – открывает окно смены пароля и данных о пользователе

| 2 V Оператор электронног X                    | <ul> <li>Samoware</li> </ul>                         | +                | ≡ _    |   | ×                     |
|-----------------------------------------------|------------------------------------------------------|------------------|--------|---|-----------------------|
| ← ⑨ ♂ ● sd.egov66.ru                          | Оператор электронн                                   | ого пра 🔳        | Ø 67 % | : | $\overline{\uparrow}$ |
| Оператор электро Государственное бюджетное уч | ННОГО ПРАВИТЕЛЬСТВ<br>преждение Свердловской области | a                |        |   |                       |
|                                               | Ваша учетная запись                                  |                  |        |   |                       |
| ФИО: Тестов                                   | ый Тест Тестович<br>Email/Логин:                     |                  | x      |   |                       |
|                                               | Пароль: Вдесьпужнопан                                | исатыновыйнарол  | Б      |   |                       |
| Подтв                                         | ерждение пароля: Влесьповто<br>рганизация: Тестовая  | ритыновый пароль |        |   |                       |
| Конт                                          | актные данные: 1                                     |                  |        |   |                       |
|                                               | Сохранить изменения Отмена                           |                  |        |   |                       |

Рисунок 8 Окно изменения данных пользователя

- 5) Выход выход из учетной записи
- 6) Раздел с заявками

| 2 V 🖗 Оператор электронног X                  | O Samoware + ≡ _ □                                                              | ×              |
|-----------------------------------------------|---------------------------------------------------------------------------------|----------------|
| ← ⑨ Ĉ 🔒 sd.egov66.ru                          | Оператор электронного пра 🔳 👂 67 % 🗄                                            | $\overline{1}$ |
| Оператор электро Государственное бюджетное уч | ОННОГО ПРАВИТЕЛЬСТВА<br>ичреждение Свердловской области                         |                |
| Доступные Заявки Новая заявка                 | Пользователь Тестовый Тест Тестович Инструкция пользователя Настройки Вы:       | ход            |
|                                               | BCe                                                                             | ra: 0          |
| # Номер Симптомы 🛦 Статус 🔻 🛦 Конф. единица 🛡 | 🗸 🔺 Контрагент 🔻 🔺 Контакт 🔻 🔺 Дата регистрации 🔻 🔺 Последнее изменение 🔻 🔺 Оте | етствен        |
|                                               | BCC                                                                             | ro: O          |

.

#### Рисунок 9 Раздел с заявками

В разделе с заявками видно: номер заявки, симптомы проблемы, статус заявки, конф. единица, контрагент, контакт, дата регистрации, дата последнего изменения и ответственного по заявке.

- Номер заявки уникальный номер заявки
- Симптомы описание проблемы пользователя (например «не открывается сайт egov66.ru»)
- Статус у каждой заявки есть свой статус, показывающий состояние заявки

Новый – заявка зарегистрирована в системе и находится в очереди для обработки исполнителем

- В работе заявка обрабатывается специалистом
- Отменен заявка не принята в работу с объяснением причины отмены заявки
- Отложен специалист технической поддержки направил запрос дополнительной информации у пользователя
- Закрыт заявка выполнена специалистом, если проблема пользователя не решена, то пользователь может ответить на сообщение или добавить комментарий и тогда заявка перейдет в статус «Новый»
- Конф. единица система, с которой связана заявка
- Контакт пользователь, создавший заявку

Так же в разделе с заявками доступны фильтры заявок, чтобы воспользоваться фильтром нужно навести курсор мыши на название столбца, по которому хотим отфильтровать заявки, нажать на текст столбца, после чего вам система предложит либо выбрать вариант из списка (статус, конф. единица, и дата регистрации), либо написатьhttps://oncor.pro/ слова, по которым будет произведена фильтрация (номер, симптомы, контрагент, контакт и ответственный), например имя пользователя в столбце «Контакт».

15

|     | ġ.                                                                                                    | О                                                                                                    | ператор<br>сударственное | ЭЛЕКТРОННОГО ПРАВИТЕЛЬСТВА<br>бюджетное учреждение Свердловской области                                                                                                    | • |
|-----|----------------------------------------------------------------------------------------------------|----------------------------------------------------------------------------------------------------|--------------------------|----------------------------------------------------------------------------------------------------|---|
|     | Доступные З                                                                                                    | аявки Н                                                                                                    | овая заявка              | Пользователь Тестовый Тест Тестович Инструкция пользователя Настройки Выход                                                                                                    |   |
| #   | Номер                                                                                                    | Симптомы                                                                                                    | ▲ Статус ▼               | ▲ Конф. еј иница ▼ ▲ Контрагент ▼ ▲ Контакт ▼ ▲ Дата регистрации ▼ ▲ Последнее изменение ▼ ▲ Ответстве<br>1С - 10-опъничная алтека                                                                                                    | ! |
| 1   | <u>Запрос на</u><br><u>обслуживание</u><br><u>241263413</u><br>3 комм.                                                                                                    | Добрый<br>день, не<br>могу зайти в<br>учетную<br>запись,<br>пароль<br>перестал<br>подходить.<br>Логин<br>SampleTex | Закрыт                   | Terrasoft Service Desk<br>АДИС - ПК Автоматизация диспетчерской службы скорой медицинской помощи<br>АИС Образование - ГИС Единое цифровое пространство (ЕЦП)<br>АИС Подросток<br>АИС УПД — Управление проектной деятельностью<br>АС "Детокое питание"<br>АСУ ИОГВ - Автоматизированная система управления деятельностью исполнительных органов государственной власти Свердлово<br>АСУЛОН - Автоматизированная система управления лекарственным обеспечением населения<br>БИС - Базов и в информациятельность (селя - авоофонко - историст) | ĸ |
|     | БИС - базовые инструменты информатизации (почта, телефония, интернет)<br>ЕГИССО - Единая государственная система социального обеспечения<br>Защита информации<br>ИАС УРТ (ИСОГД) – информационно-аналитическая система управления развитием территории Свердловской области<br>Интернет-портал исполнительных органов власти и муниципальных образований Свердловской области<br>Интернет-портал Открытое правительство |                                                                                                    |                          |                                                                                                    |   |
|     | ИС Охотуправление<br>ИС Охотуправление<br>ИТКИ — информационно-телекоммуникационная инфраструктура<br>КУМО - Кадровая система учета медицинских организаций<br>МДМУ - Мониторинг деятельности медицинских учреждений<br>МИР - АИС Медицинская интегрированная регистратура<br>ОНКОР - Региональный онкологический программный комплекс<br>ПИ АМИРС                                                                      |                                                                                                    |                          |                                                                                                    |   |
| htt | os://sd.ego                                                                                                    | v66.ru/ind                                                                                                    | lex.php#                 |                                                                                                    | Ť |

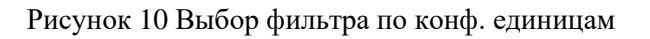

### 2.4 Виды и способы подачи заявок

В зависимости от способа и причины обращения в техническую поддержку все зарегистрированные в ServiceDesk заявки разделяются на следующие виды:

- Консультация проведение разъяснений по работе с информационными системами, предоставления информации о статусе зарегистрированных заявок пользователя
- Инцидент ошибка в работе с информационно-телекоммуникационной инфраструктурой, информационной системой, прикладного программного обеспечения или сетевого и серверного оборудования, связанная с

неработоспособностью ИС, сети или не корректными настройками автоматизированного рабочего места

— Запрос на обслуживание — перечень работ по настройке информационнотелекоммуникационной инфраструктуры, информационной системы (ИС), БИС: корректировке справочников ИС или проведение изменений алгоритмов работы ИС, назначению/изменению реквизитов доступа, изменению ролей, отмене прав доступа пользователя к ИС, проведение работ на сетевом оборудовании пользователя, администрирование учетных записей пользователей (создание, отключение, изменение, назначение), работы по настройке информационной безопасности.

Формы и способы подачи заявок в зависимости от их вида приведены в таблице №1.

Таблица 1

| Виды заявок  | Способ обращения  | Форма заявки        |
|--------------|-------------------|---------------------|
|              | Телефон           | Свободная           |
| Консультация | Электронная почта | Свободная           |
|              | Сайт              | Свободная           |
|              | Телефон           | Свободная           |
| Инцидент     | Электронная почта | Свободная           |
|              | Сайт              | Свободная           |
| Запрос на    | Электронная почта | По типовой форме ИС |
| обслуживание | Сайт              | По типовой форме ИС |

Чтобы создать заявку в веб-интерфейсе SD, нужно кликнуть на кнопку «Новая заявка» и вас перенесет в меню создания заявки.

| Новая заявка                                           |                          |
|--------------------------------------------------------|--------------------------|
| Выберите направление, к котором                        | у относится заявка:      |
|                                                        | ~                        |
| Симптомы:                                              |                          |
|                                                        |                          |
| Файлы (размер одного файла<br>Выбрать файлы Файл не вь | не более 30М) :<br>«бран |
| ОК Отмена                                              |                          |

#### Рисунок 11 Окно создания заявки

Чтобы заявка сразу же попала к нужному специалисту, не нуждаясь в ручной фильтрации, нужно правильно указать направление, к которому относится заявка, услугу или систему и, если ServiceDesk предложит, подсистему. В противном случае обработка заявки займет дополнительное время т.к. все заявки должны маршрутизироваться согласно специальному списку «Маршрутизация заявок»

В поле «Симптомы» нужно подробно описать сущность проблемы, с которой вы столкнулись, желательно обращать внимание на все детали, которые вы могли заметить и которые вы считаете важными. Лучше написать много, но с лишними деталями, чем написать мало, но без каких-то важных деталей.

В разделе «Файлы» можно прикрепить дополнительные файлы, например документы, скриншоты или фотографии. Например, если вы пишите заявку для регистрации в какой-либо системе, то нужно прикрепить нужные для этого документы. А если вы пишите в ServiceDesk с какой-то технической проблемой, то нужно прикрепить скриншоты или фотографии с зафиксированной технической проблемой.

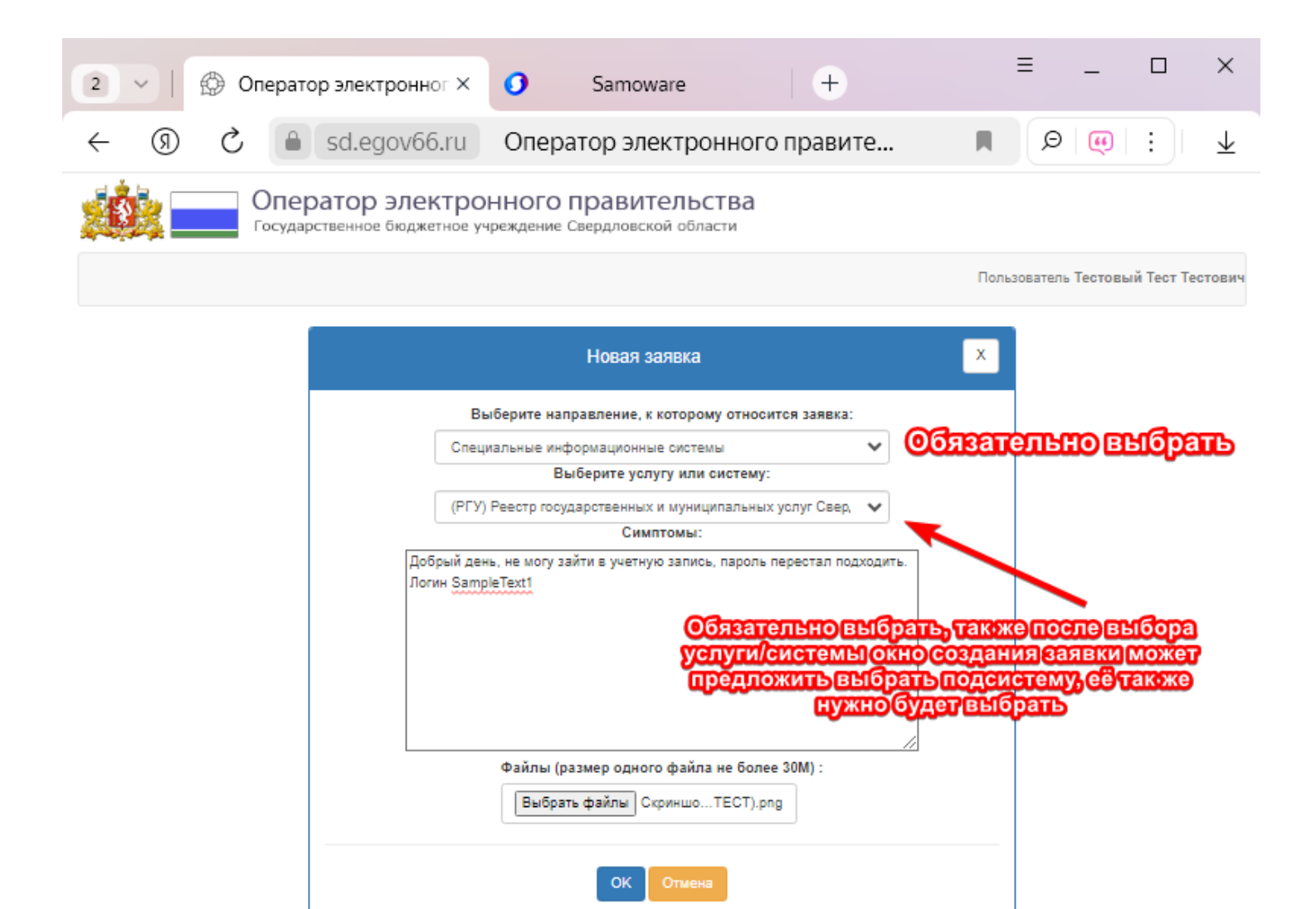

Рисунок 12 Пример заполненного окна создания заявки

После создания заявки система выдаст вам сообщение об успешном создании заявки (инцидента)

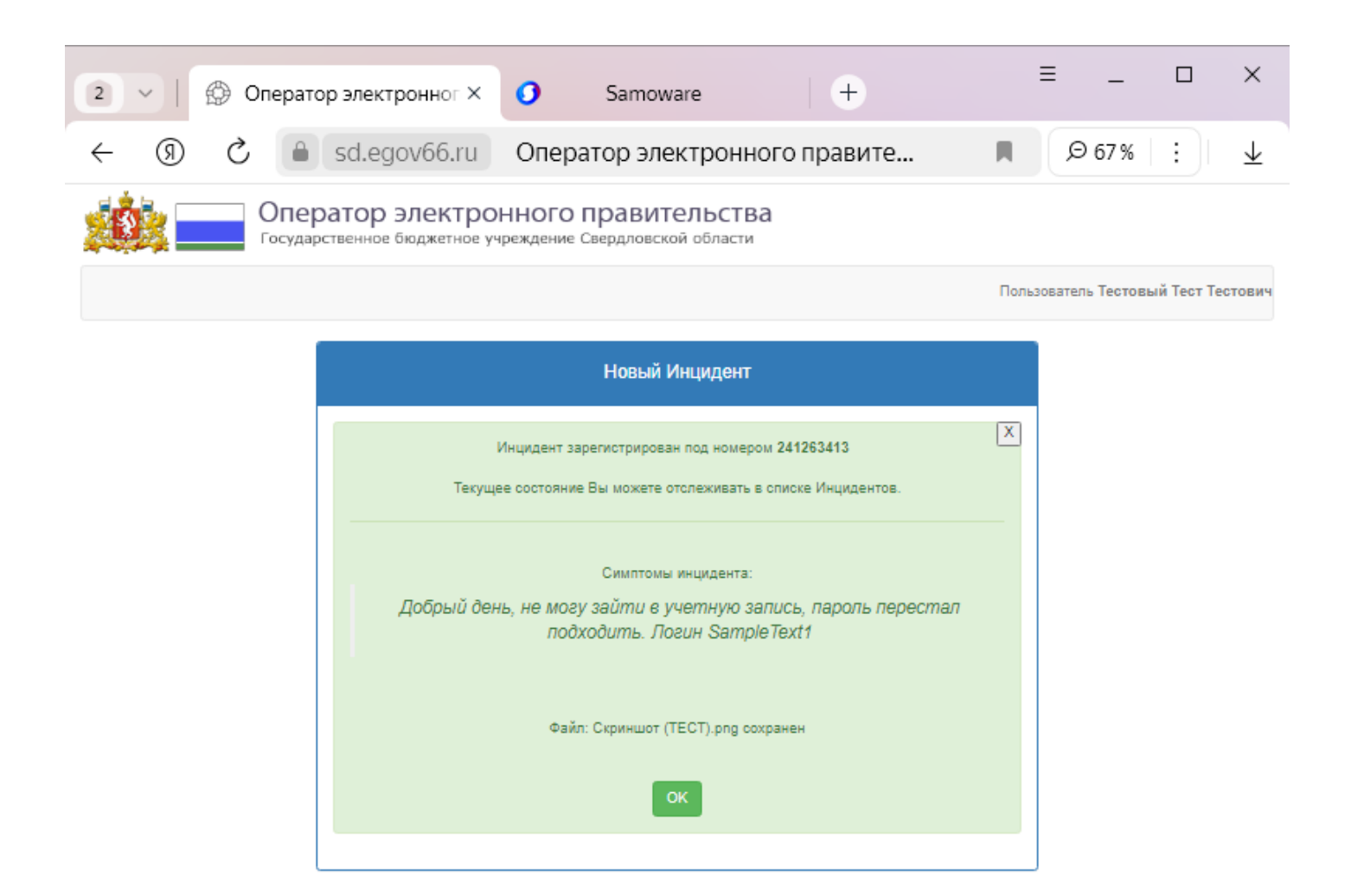

Рисунок 13 Уведомление об успешном создании заявки

### 2.6 Экран заявки

После создания заявки она будет отображаться в разделе заявок, вы можете нажать на номер заявки, чтобы её открыть.

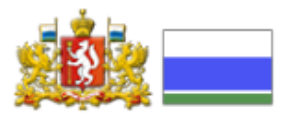

# Оператор электронного правительства

Государственное бюджетное учреждение Свердловской области

|   | Доступные З                                       | аявки Но                                                                                                    | вая заявка |                                                                                  | Инструк        | ция пользователя          | Настройки      | Выход  |
|---|---------------------------------------------------|----------------------------------------------------------------------------------------------------|------------|----------------------------------------------------------------------------------|----------------|---------------------------|----------------|--------|
|   |                                                   |                                                                                                    | Пользов    | затель Тестовый Тест                                                             | Тестович       |                           |                |        |
|   |                                                   | 0                                                                                                    |            |                                                                                  |                |                           |                | _      |
| # | номер                                             | Симптомы                                                                                                    |            | Конф. единица<br>снять фильтр                                                    | ▲ Контрагент ∨ | ▲ Контакт ∨               | ▲ дата регистр | ации 🔻 |
| 1 | Запрос на<br>обслуживание<br>241263413<br>3 комм. | Добрый<br>день, не<br>могу зайти в<br>учетную<br>запись,<br>пароль<br>перестал<br>подходить.<br>Логин<br>SampleTex | Закрыт     | РГУ - Реестр<br>государственных и<br>муниципальных услуг<br>Свердловской области | Тестовая       | Тестовый Тест<br>Тестович | 2024-08-05 09: | :50:25 |

Чнобы опкрыть заявку, нажмине сюда

#### Рисунок 14 Созданная заявка

При открытии заявки откроется страница инцидента, разбитая на три части: Самая главная и большая часть – информация о заявке, в которой отображаются все подробности об заявке.

#### Заявка

| Тип                    | Запрос на обслуживание             |                                                  | Приоритет     | Средний                 |
|------------------------|------------------------------------|--------------------------------------------------|---------------|-------------------------|
| Конф.единица           | РГУ - Реестр государственн         |                                                  |               |                         |
| Сервисный<br>договор   |                                    |                                                  |               |                         |
| Сервис                 |                                    |                                                  |               |                         |
| Последние<br>изменения | 2024-08-05 10:21:55                | Автор изменений                                  |               |                         |
| Зарегистрирован        | 2024-08-05 09:50:25                | Фактическое завершение                           | 2024-08-05    | 5 10:21:55              |
| Симптомы               | Добрый день, не могу зайти в       | з учетную запись, пароль перестал подходить. Лог | ин SampleTex  | ct1                     |
| Контрагент             | Тестовая                           |                                                  |               |                         |
| Контакт                | Тестовый Тест Тестович             |                                                  |               |                         |
| Ответственный          | Дрягин Константин Андреев          |                                                  |               |                         |
| Уровень<br>поддержки   | ГБУ СО "Оператор электрон          | ID внеш.инц.                                     | Статус Зак    | рыт                     |
| Решение                | Пароль сброшен, свяжитесь п<br>РГУ | по телефону 311-00-50 доб. 165, чтобы вам сообш  | цили новый па | ароль для учетной запис |

Рисунок 15 Подробная информация о заявке

Вторая часть – согласование/комментарии, здесь можно написать дополнительную информацию для специалиста или ответить на его вопрос. Для этого в поле «Ваш комментарий» нужно написать текст и нажать на кнопку «Добавить комментарий»

| Комментарии / Согласование                                  |                                                                                                    |  |  |  |
|-------------------------------------------------------------|----------------------------------------------------------------------------------------------------|--|--|--|
| Дата / Автор                                                | Комментарий                                                                                                    |  |  |  |
| 2024-08-05<br>10:19:46                                      | Подтвердите, правильно ли<br>вы написали логин учетной<br>записи? Данного логина нет в                                       |  |  |  |
| Дрягин<br>Константин<br>Андреевич                           | базе данных                                                                                                    |  |  |  |
| 2024-08-05<br>10:21:08<br>Тестовый Тест<br>Тестович         | Ой! Действительно,<br>правильный логин<br>SampleText123                                                                      |  |  |  |
| 2024-08-05<br>10:21:51<br>Дрягин<br>Константин<br>Андреевич | Пароль сброшен, свяжитесь<br>по телефону 311-00-50 доб.<br>165, чтобы вам сообщили<br>новый пароль для учетной<br>записи РГУ |  |  |  |
| Ваш комментарий                                             | i:                                                                                                    |  |  |  |
|                                                             |                                                                                                    |  |  |  |
| Файлы (размер одного файла не более 30М) :                  |                                                                                                    |  |  |  |
| Выбрать файлы Файл не выбран                                |                                                                                                    |  |  |  |
| Добавить комментарий                                        |                                                                                                    |  |  |  |

Рисунок 16 Часть согласования.

И последняя часть экрана заявки – история заявки, она по умолчанию скрыта, чтобы её открыть нужно в низу экрана заявки нажать на кнопку «История», после этого откроется раздел, с краткой историей изменений заявки.

| История                |                                |                                                 |                                |         |                                                                                                    |
|------------------------|--------------------------------|-------------------------------------------------|--------------------------------|---------|----------------------------------------------------------------------------------------------------|
| История                |                                |                                                 |                                |         |                                                                                                    |
| Дата                   | Автор изменений                | Уровень поддержки                               | Ответственный                  | Статус  | Решение                                                                                                    |
| 2024-08-05<br>09:50:25 | Тестовый Тест<br>Тестович      | ГБУ СО "Оператор<br>электронного правительства" | Дрягин Константин<br>Андреевич | Новый   | sdnew [10.0.9.46] prog: PHP 5, login: Supervisor, cmd:<br>UPDATE , logged at: Aug 5 2024 9:50AM, User: dbo, pid: 65    |
| 2024-08-05<br>10:14:47 | Дрягин Константин<br>Андреевич | ГБУ СО "Оператор<br>электронного правительства" | Дрягин Константин<br>Андреевич | Закрыт  | Пароль сброшен, свяжитесь по телефону 311-00-50 доб.<br>165, чтобы вам сообщили новый пароль для учетной<br>записи РГУ |
| 2024-08-05<br>10:19:46 | Дрягин Константин<br>Андреевич | ГБУ СО "Оператор<br>электронного правительства" | Дрягин Константин<br>Андреевич | Новый   | Пароль сброшен, свяжитесь по телефону 311-00-50 доб.<br>185, чтобы вам сообщили новый пароль для учетной<br>записи РГУ |
| 2024-08-05<br>10:19:51 | Дрягин Константин<br>Андреевич | ГБУ СО "Оператор<br>электронного правительства" | Дрягин Константин<br>Андреевич | Отложен | Пароль сброшен, свяжитесь по телефону 311-00-50 доб.<br>185, чтобы вам сообщили новый пароль для учетной<br>записи РГУ |
| 2024-08-05<br>10:21:08 | Тестовый Тест<br>Тестович      | ГБУ СО "Оператор<br>электронного правительства" | Дрягин Константин<br>Андреевич | Новый   | Пароль сброшен, свяжитесь по телефону 311-00-50 доб.<br>185, чтобы вам сообщили новый пароль для учетной<br>записи РГУ |
| 2024-08-05<br>10:21:55 | Дрягин Константин<br>Андреевич | ГБУ СО "Оператор<br>электронного правительства" | Дрягин Константин<br>Андреевич | Закрыт  | Пароль оброшен, свяжитесь по телефону 311-00-50 доб.<br>185, чтобы вам сообщили новый пароль для учетной<br>записи РГУ |

Рисунок 17 Часть экрана с историей заявки

# 3. АВАРИЙНЫЕ СИТУАЦИИ

### 3.1 Не работает сайт sd.egov66.ru

Проверьте почту, если о сбоях сайта известно, вам скорее всего придет письмо на почту с предупреждением о сбое и с примерным временем его устранения. Так же можно позвонить по телефону (343)311-00-50 или написать на почту sd@egov66.ru

3.2 Фильтры не отображают ключевые слова для фильтрации

Обновите страницу, обновление страницы займет какое-то время (от пары секунд, до 5 минут), как только обновление произойдёт попробуйте снова.